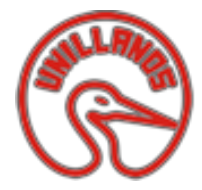

## UNIVERSIDAD DE LOS LLANOS INTRANET – CORREO ELECTRONICO INSTITUCIONAL INSTRUCTIVO

Es importante que conozca las funciones que realiza cada plataforma.

La plataforma INTRANET, es donde se le permite al estudiante: Descargar recibo de matrícula, visualizar las notas, inscribir materias, ver su historial académico, semáforo académico y conocer cuales materias tiene inscritas.

**El Correo electrónico institucional**, es donde el estudiante recibe y envía emails, mediante esta cuenta de correo se le enviara información relacionada con la institución, por lo tanto; es importante que lo revise constantemente.

1. Ingrese a la página institucional de la Universidad de los Llanos <u>www.unillanos.edu.co</u>, luego en el link **Yo soy→Estudiante** (que queda en la parte superior de la página principal, luego hacer click donde indica la flecha).

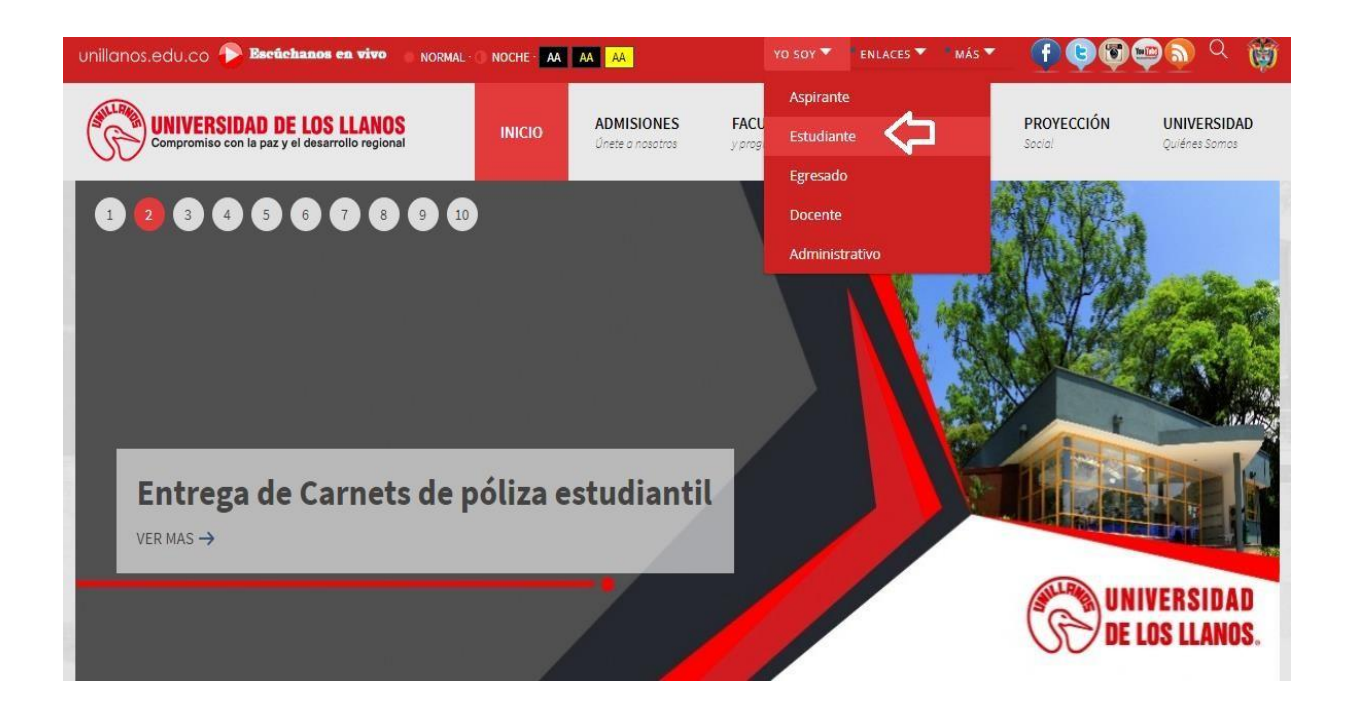

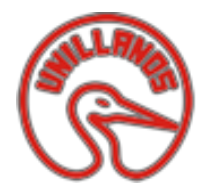

**INTRANET – CORREO ELECTRONICO INSTITUCIONAL** 

### **INSTRUCTIVO**

2. Para conocer cuál es su correo electrónico institucional, ingrese a la segunda imagen que dice "Obtenga usuario y correo electrónico

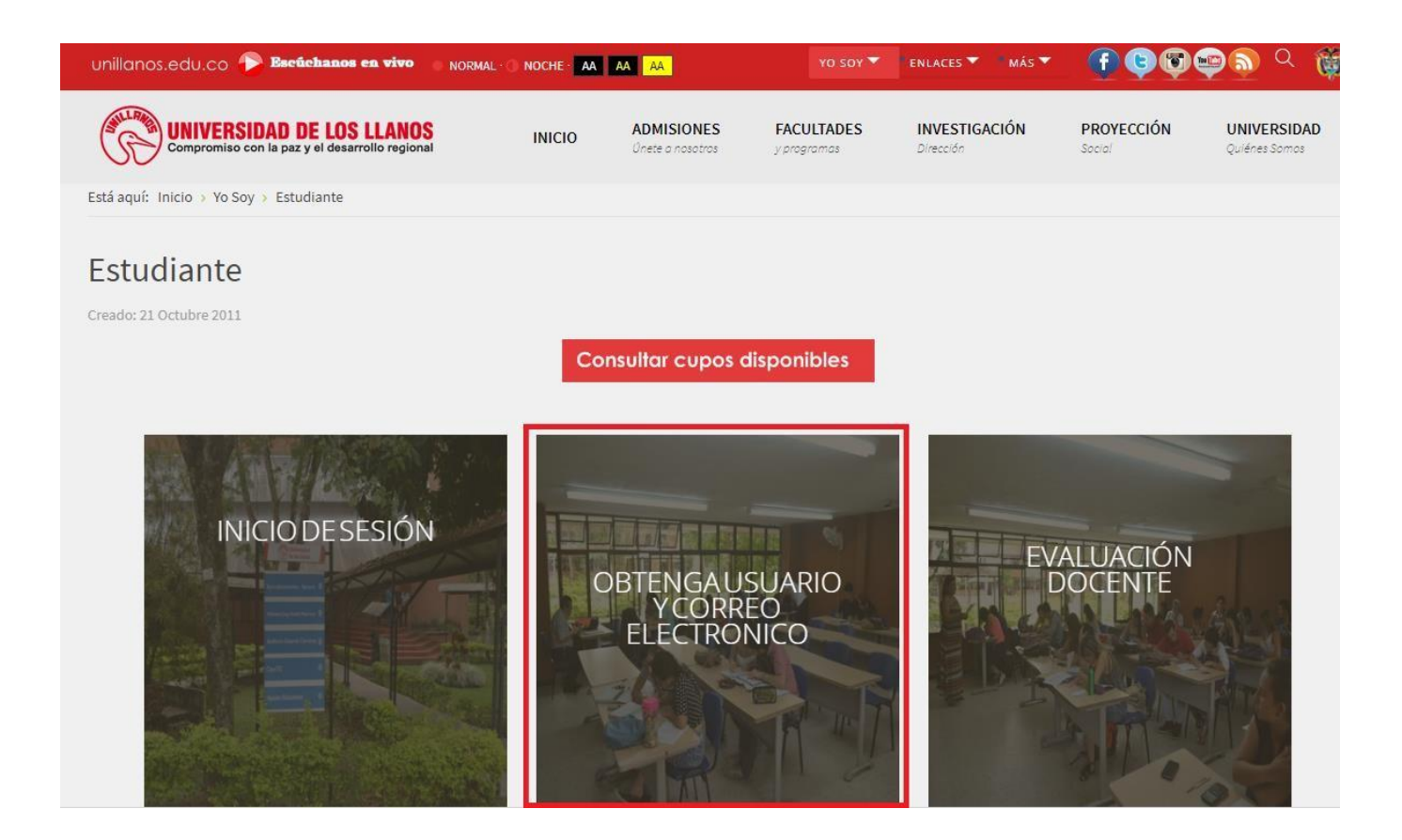

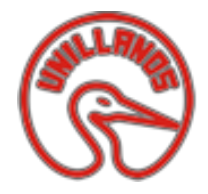

**INTRANET – CORREO ELECTRONICO INSTITUCIONAL** 

### **INSTRUCTIVO**

3. Al dar click en la imagen de Obtenga su Usuario y Correo electrónico, ingresar los datos que le solicita el sistema.

| UNIVERSIDAD<br>De los llanos                                                                                     |                                                                                                    |
|----------------------------------------------------------------------------------------------------|----------------------------------------------------------------------------------------------------|
| Señor estudiante si tiene alguna duda<br>consulte las <u>Instrucciones</u><br>para ingreso a la nueva plataforma | Consulta de usuario, Nueva plataforma<br>Digite el codigo estudiantil Codigo<br>Numero<br>Digite el numero de identificacion documento de<br>identificación |
|                                                                                                    | Al digitar los datos, dar click<br>en Ingresar                                                                                                    |

4. El sistema le proporcionara el correo electrónico institucional en la siguiente ventana.

| DE LOS LLANOS                                                                                                    |                                      |                                                                                                    |
|----------------------------------------------------------------------------------------------------|--------------------------------------|----------------------------------------------------------------------------------------------------|
| Señor estudiante si tiene alguna duda<br>consulte las <u>Instrucciones</u><br>para ingreso a la nueva plataforma | Señor estudiante,                    | e, Recuerde que para ingresar en la nueva plataforma debe ingresar su correo,<br>sin el @unillanos.edu.co<br>Correo<br>electronico |
|                                                                                                    | Tener en cuenta<br>para el ingreso a | Puede orientarse con la la imagen de ejemplo:                                                                                      |
|                                                                                                    | la INTRANET                          | Usuario pepito.perez<br>Password                                                                                                   |
|                                                                                                    |                                      | Recuerdame      Login      Limplar                                                                                                 |
|                                                                                                    |                                      | Olvido su contraseña?                                                                                                    |
|                                                                                                    |                                      | si tiene dudas adicionales consulte las <u>Instrucciones</u><br>para ingreso a la nueva plataforma!                                |

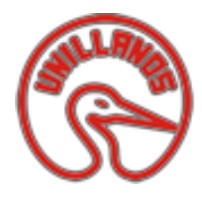

**INTRANET – CORREO ELECTRONICO INSTITUCIONAL** 

#### **INSTRUCTIVO**

- 5. Su usuario de contraseña es el mismo correo electrónico institucional sin el @unillanos.edu.co.
- 6. La contraseña, tanto para el correo electrónico como para la plataforma INTRANET es: unillanos.
- 7. Si realizado este proceso no obtiene su correo institucional, comuníquese con la oficina de sistemas mediante el email <u>sistemas@unillanos.edu.co</u>, en él debe escribir su código estudiantil, nombre completo y describir el problema que presenta.
- 8. Para utilizar su correo electrónico, favor ingresar mediante la opción de correo electrónico; la cual se ubica en la parte superior de la página institucional en el menú **Más**.

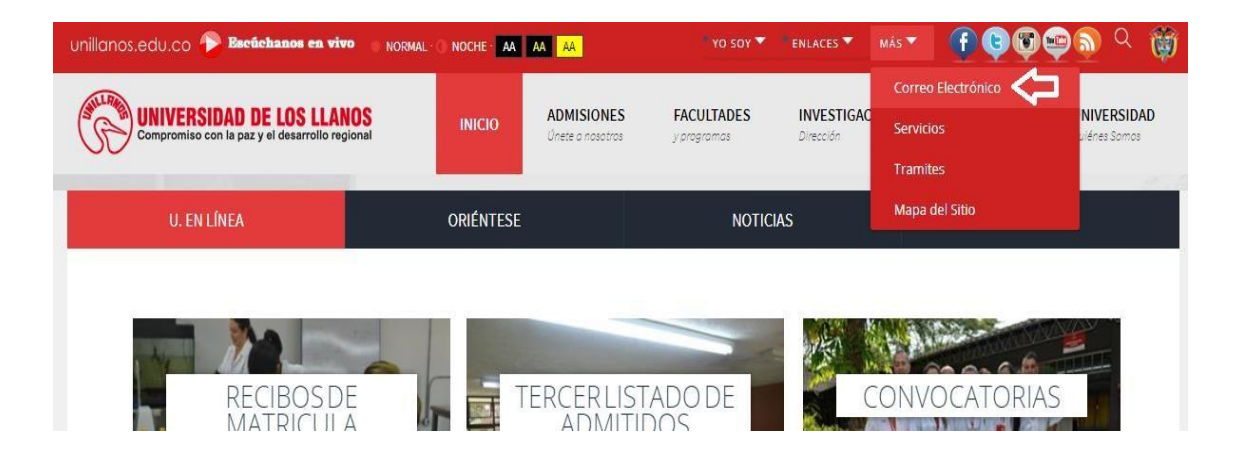

Al dar click, el sistema abrirá una pestaña nueva, que lo direccionara al servicio de correo de Gmail. En él debe ingresar su correo electrónico institucional que consulto anteriormente.

La contraseña inicial de su cuenta de correo electrónico institucional es unillanos, por favor cambiar **su contraseña para evitar posibles fallas de seguridad.** 

El cambio lo puede hacer mediante la opción de configuración (Rueda dentada ubicada en la parte derecha superior), click en cuenta, luego en Cambiar la configuración de la cuenta, luego configuración de la cuenta google, luego inicio de sesión y seguridad y finalmente dar click en contraseña.

**INTRANET – CORREO ELECTRONICO INSTITUCIONAL** 

## INSTRUCTIVO

| Paso 1: Digite su Correo electronico institucional                                               | Paso 2: La contraseña del correo institucional es                                                                    |
|--------------------------------------------------------------------------------------------------|----------------------------------------------------------------------------------------------------|
| Inicia sesión para añadir una cuenta                                                             | Inicia sesión para añadir una cuenta                                                                                 |
|                                                                                                  |                                                                                                    |
| Introduce tu correo electrónico                                                                  | Contraseña <b>Unillanos</b>                                                                                          |
| Siguiente<br>¿Necesitas ayuda?                                                                   | Inician costón<br>¿Has olvidado la contraseña?                                                                       |
| Crear cuenta<br>Una sola cuenta de Google para todos los servicios de<br>Google<br>G M 🗟 🖬 🍐 🎍 🌀 | Iniciar sesión con otra cuenta<br>Una sola cuenta de Google para todos los servicios de<br>Google<br>G M R 🖬 🖴 🍐 🕨 🌀 |

#### Cambiar contraseña de la cuenta de Correo Institucional

| Click en la rueda dentada,<br>Paso 1: ubicada en la parte superior<br>derecha, luego dar click en<br>Configuración | Paso 2: Favor dar click en la opción Cuentas<br>Configuración                                                                                                    |  |  |  |  |  |
|----------------------------------------------------------------------------------------------------|----------------------------------------------------------------------------------------------------|--|--|--|--|--|
| Es                                                                                                    | General       Etiquetas       Recibidos       Cuentas       Filtros y direcciones bloqueadas         Idioma:       Idioma de la interfaz de Correo de Universio         Cambiar la configuración de idioma de otros pro         Idioma:       Idioma de la interfaz de Correo de Universio         Cambiar la configuración de idioma de otros pro         Idioma:       Idioma de la interfaz de Correo de Universio         Cambiar la configuración de idioma de otros pro         Idioma:       Idioma de otros pro         Idioma:       Intabilitar herramientas de introducción de Cambiar herramientas - Más información         Inhabilitar edición de derecha a izquierda         Habilitar edición de derecha a izquierda |  |  |  |  |  |
| Configuración<br>Administrar este dominio<br>Temas<br>Ayuda                                                        | Números de teléfono: Código de país predeterminado: Colombia                                                                                                    |  |  |  |  |  |

| Configuración      |                |                 |                                                                              |                                   |          |         |
|--------------------|----------------|-----------------|------------------------------------------------------------------------------|-----------------------------------|----------|---------|
| General Etiquetas  | Recibidos      | Cuentas         | Filtros y direcciones bloqueadas                                             | Reenvio y correo POP/IMAP         | Chat     | Labs    |
| Cambiar la configu | ración de la c | uenta: Co<br>Ca | onfiguración de la cuenta de Google<br>ambia tu contraseña y tus opciones de | seguridad y accede a otros servic | ios de G | Google. |

B

## **UNIVERSIDAD DE LOS LLANOS**

**INTRANET – CORREO ELECTRONICO INSTITUCIONAL** 

## **INSTRUCTIVO**

#### Paso 4: Dar click en la opcion Inicio de sesión en Google G Te damos la bienvenida, Oficina de Sistemas Universidad de losLlanos. Controla, protege y mantén segura tu cuenta, todo desde un solo lugar Desde Mi Cuenta puedes acceder a herramientas para proteger tu datos y tu privacidad, y decidir cómo quieres que tu información contribuya a mejorar el funcionamiento. de las herramientas y los servicios de Google. Inicio de sesión y Información personal y Preferencias de la > > privacidad seguridad cuenta Controla tu contraseña y la configuración de Administra tu visibilidad en la Web y los datos que Establece el idioma, la accesibilidad y otros ajustes que te ayudan a utilizar Google. acceso a la cuenta utilizamos para personalizar tu experiencia. Inicio de sesión en Google Tu información personal Idioma y Herramientas de escritura Notificaciones y actividad en tus dispositivos Controles de la actividad de tu cuenta Accesibilidad Aplicaciones y sitios conectados a tu cuenta Configuración de anuncios Tu almacenamiento en Google Drive

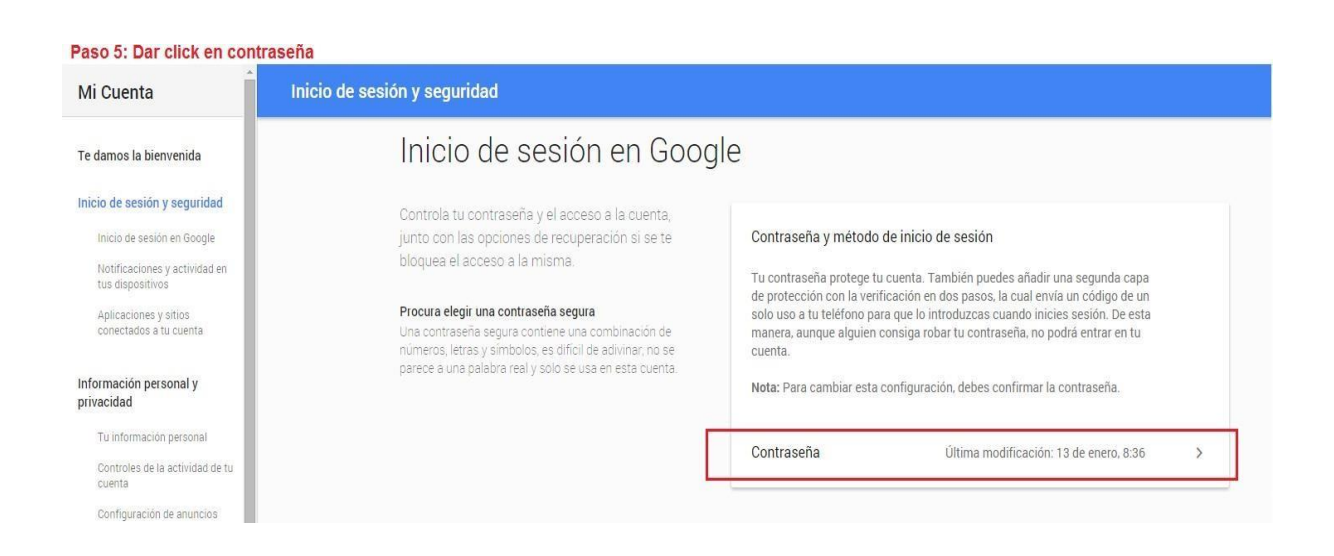

Panel de control de la cuenta

Eliminar tu cuenta o determinados servicios

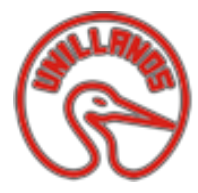

**INTRANET – CORREO ELECTRONICO INSTITUCIONAL** 

## **INSTRUCTIVO**

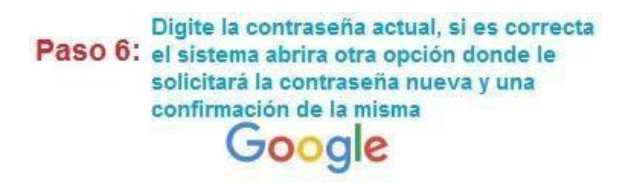

Vuelve a introducir la contraseña

|        | $\bigcirc$             |         |
|--------|------------------------|---------|
| pe     | pito.perez@unillanos   | .edu.co |
| Digite | e la contraseña actual |         |
| Cont   | raseña                 |         |
|        | Iniciar sesión         |         |
| Nanar  | itas avuda?            |         |

Iniciar sesión con una cuenta diferente

Si olvida su contraseña debe enviar un correo electrónico solicitando el restablecimiento de la clave del correo institucional, en el email debe escribir su nombre completo y código institucional.

 Para Ingresar a la INTRANET, Ingrese a la página institucional de la Universidad de los Llanos <u>www.unillanos.edu.co</u>, luego en el link Yo soy→Estudiante (que queda en parte superior de la página principal, luego hacer click donde indica la flecha), luego de click en la primera imagen que dice Inicio de Sesión.

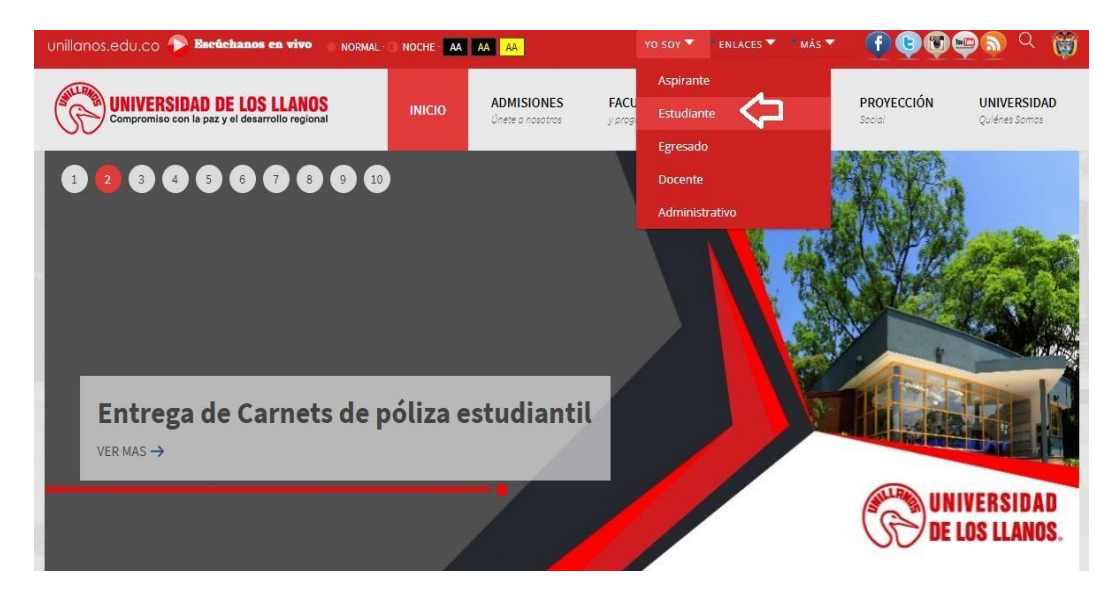

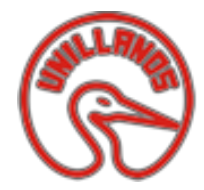

**INTRANET – CORREO ELECTRONICO INSTITUCIONAL** 

## **INSTRUCTIVO**

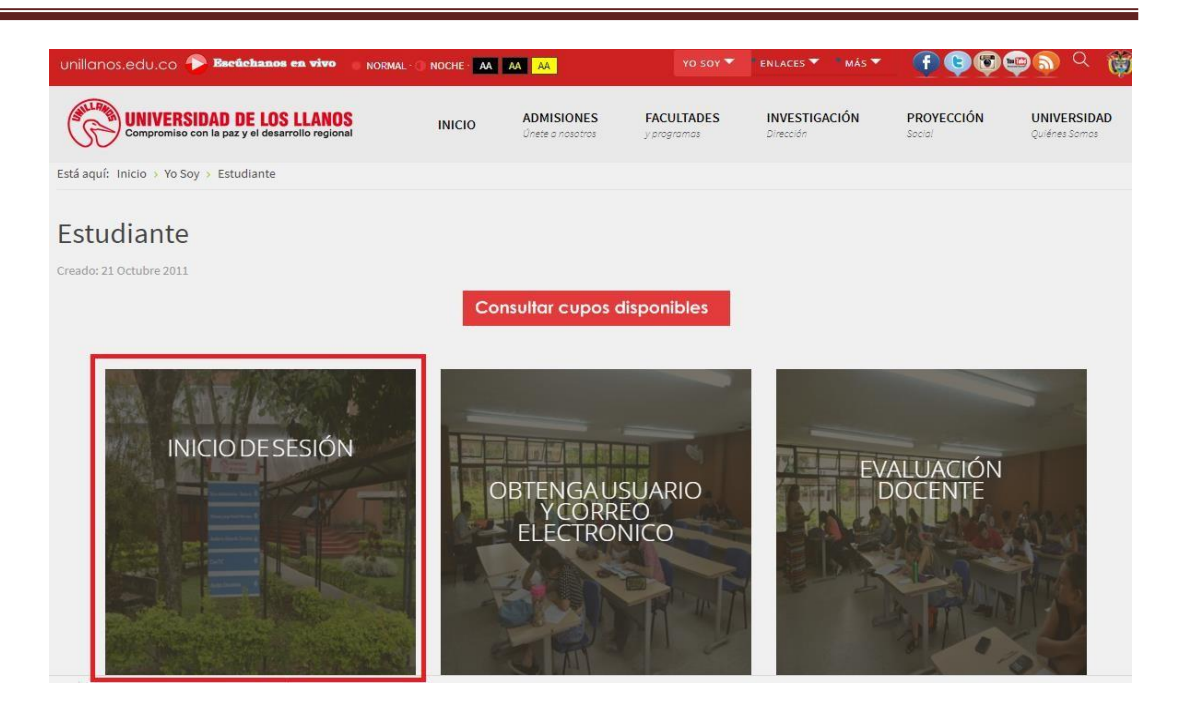

- **10.** Al ingresar al Login, digitar los datos de inicio de sesión. Recuerde que su usuario es el correo electrónico institucional sin **@unillanos.edu.co**, su contraseña inicial es su **unillanos.**
- 11. Al ingresar los datos correctos, observara la interfaz de la INTRANET.

|          |                                                    | Su usuario es su correo                               |
|----------|----------------------------------------------------|-------------------------------------------------------|
| Usuario  | pepito.perez                                       | electronico institucional<br>sin el @unillanos.edu.co |
| Password |                                                    | Su clave inicial es<br>Unillonos                      |
|          | Login Limpiar Al digitar los<br>datos dar click en |                                                       |

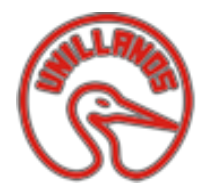

**INTRANET – CORREO ELECTRONICO INSTITUCIONAL** 

## INSTRUCTIVO

| Uni         | llan             | os In   | trai   | net          |           |                                                                     |            |  |  |  | 🛛 Inbox 🚺 | 🛊 Tareas 🚺 | 1 | Pepito Perez <del>-</del> |
|-------------|------------------|---------|--------|--------------|-----------|---------------------------------------------------------------------|------------|--|--|--|-----------|------------|---|---------------------------|
| Ψ Ν         | 🖵 Mi Rendimiento |         |        | PEPITO PEREZ |           |                                                                     |            |  |  |  |           |            |   |                           |
| 🖵 Re        | ecibo            | de Ma   | atricu | ıla          |           | pepito.perez                                                        |            |  |  |  |           |            |   |                           |
| <b>II</b> N | 1is Ma           | ateria  | ;      |              | SHILLPARE | UNIVERSIDAD DE LOS L                                                | ANOS       |  |  |  |           |            |   |                           |
| 0           | Feb              | ruary : | 2016   | 0            | UD        | La Universidad de cara a la soci<br>por la acreditación institucion | edad<br>al |  |  |  |           |            |   |                           |
| Su M        |                  |         |        |              |           |                                                                     |            |  |  |  |           |            |   |                           |
| 1           |                  |         |        |              |           |                                                                     |            |  |  |  |           |            |   |                           |
| 78          |                  | 10      |        | 12 13        |           |                                                                     |            |  |  |  |           |            |   |                           |
| 14 1        | 5 16             |         | 18     | 19 20        |           |                                                                     |            |  |  |  |           |            |   |                           |
| 21 2        | 2 23             | 24      | 25     | 26 27        |           |                                                                     |            |  |  |  |           |            |   |                           |
| 28 2        | 9                |         |        |              |           |                                                                     |            |  |  |  |           |            |   |                           |

12. Se recomienda cambiar la contraseña, esto garantiza seguridad el manejo de su plataforma institucional. Dar click en la pestaña que se encuentra al lado de su nombre, en la parte superior derecha, como se muestra en la figura.

| 🖂 Inbox 🚺                     | 🛊 Tareas 🚺 | 💄 pepito.perez 🍷     |
|-------------------------------|------------|----------------------|
|                               | - 4        | Perfil               |
|                               |            | Cambio de contraseña |
|                               |            | Log de sucesos       |
| Click aqui para<br>contraseña | cambiar la | Salir                |

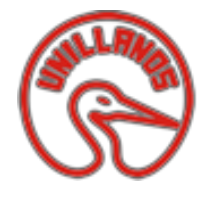

**INTRANET – CORREO ELECTRONICO INSTITUCIONAL** 

#### **INSTRUCTIVO**

13. Al ingresar el sistemas le solicitara que digite la nueva contraseña, luego de esto dar click en actualizar. LA NUEVA CONTRASEÑA NO PUEDE EXCEDER LOS DIEZ (10) CARACTERES.

| Cambio de            | Contraseña |         |   |
|----------------------|------------|---------|---|
| Nueva<br>Contraseña: | •••••      |         | ۴ |
|                      | Actualizar | Limpiar |   |

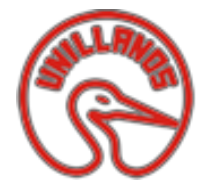

**INTRANET – CORREO ELECTRONICO INSTITUCIONAL** 

### **INSTRUCTIVO**

#### QUE HACER SI OLVIDA SU CONTRASEÑA DE INICIO DE SESION DE LA INTRANET

1. Ingrese a la plataforma institucional INTRANET, luego de click en la opción Olvido su contraseña.

| A Intranet-Log                      | ţin           |  |  |  |  |  |
|-------------------------------------|---------------|--|--|--|--|--|
|                                     |               |  |  |  |  |  |
| Usuario                             | Usuario       |  |  |  |  |  |
| Password                            | Password      |  |  |  |  |  |
|                                     | Login Limpiar |  |  |  |  |  |
| Dar click en esta Opcion            |               |  |  |  |  |  |
| Olvido su contraseña? Nueva opción! |               |  |  |  |  |  |

2. En la nueva ventana, digite su usuario de la intranet, si no recuerda cual es el usuario verifique las opciones iniciales del instructivo.

| A Reestablecer la contraseña               |                                                                                                    |  |  |  |  |
|--------------------------------------------|----------------------------------------------------------------------------------------------------|--|--|--|--|
| Digite su                                  | Usuario de la Intranet 🛛 🕂                                                                                    |  |  |  |  |
| Usuario                                    | Usuario                                                                                                    |  |  |  |  |
| Sr. Usuario, digite<br>mail a su correo ir | su nombre de usuario y le será enviado un E-<br>nstitucional con su contraseña.<br>Enviar Dar click en Enviar |  |  |  |  |
|                                            |                                                                                                    |  |  |  |  |

Realizado este proceso, puede ingresar a su correo electrónico institucional donde se envía inmediatamente un email con la nueva clave. Por favor ingrese y cambie la clave con una de mayor recordación. Recuerde que esta nueva clave no puede tener más de 10 caracteres.

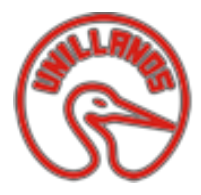

**INTRANET – CORREO ELECTRONICO INSTITUCIONAL** 

#### **INSTRUCTIVO**

#### COMO DESCARGAR EL RECIBO DE MATRICULA MEDIANTE EL USO DE LA INTRANET

Debe ingresar a la plataforma INTRANET median su usuario y contraseña. Si olvido su usuario o contraseña, favor leer los pasos anteriores del instructivo para que realice las acciones respectivas.

Luego de ingresar, ir a la opción **recibo de matrícula** que se encuentra en la parte superior izquierda, de igual forma podrá realizarlo mediante el banner que se ubica en la página de inicio de la institución <u>www.unilanos.edu.co</u>

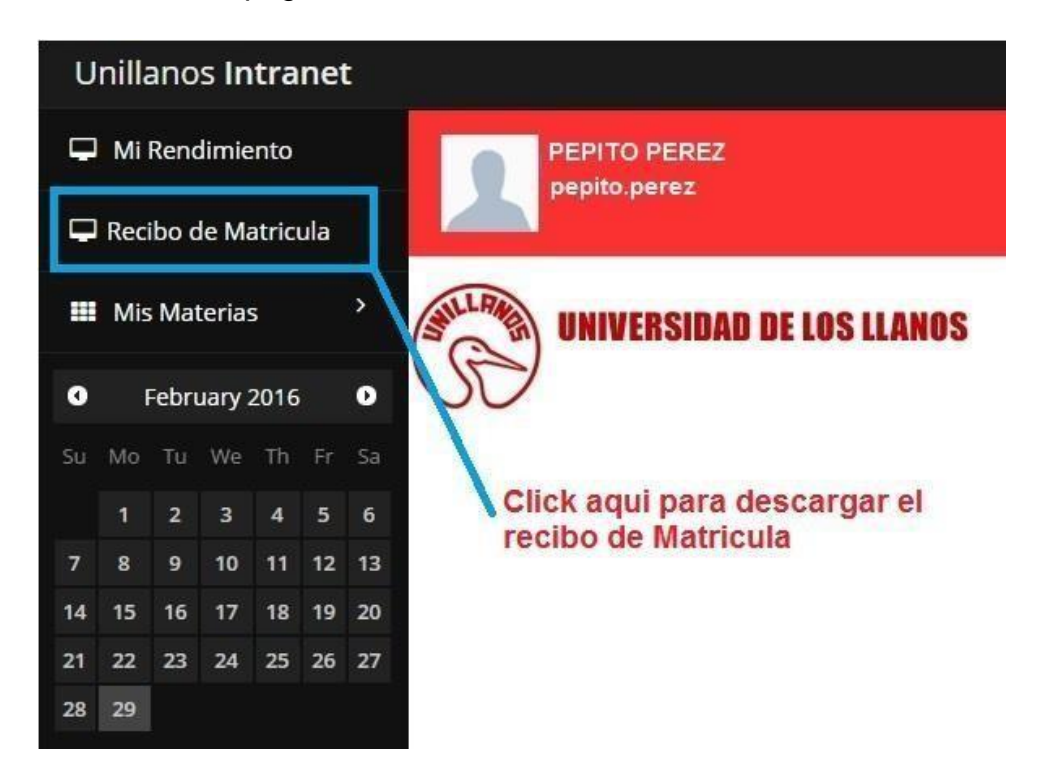

Una nueva ventana solicitara su código y número de identificación para realizar una actualización de datos.

| Actua                       | lización de datos |
|-----------------------------|-------------------|
| Codigo<br>Nº Identificación |                   |
|                             | Ingresar          |

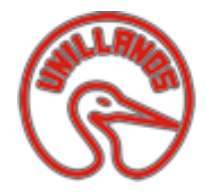

INTRANET – CORREO ELECTRONICO INSTITUCIONAL

#### **INSTRUCTIVO**

Al ingresar los datos, un formulario solicitara sus datos. Favor actualícelos, de click en la opción que dice Política de tratamiento y protección de datos personales, lea la política y de click en el recuadro. Luego de click en guardar.

| Señor estudiante para la Universidad o<br>actualización de datos, pues esta infor<br>inconveniente académico, información                                                                                                    | Actualización de datos<br>de los Llanos es de vital importancia que realice la siguiente<br>mación se extrae para notificarle oportunamente cualquier<br>pertinente o respuesta a solicitudes que se pueda presentar |
|----------------------------------------------------------------------------------------------------|----------------------------------------------------------------------------------------------------|
| Tipo de identificacion<br>Numero de identificacion<br>Fecha de nacimiento:<br>Departamento de Residencia:<br>Municipio de Residencia:<br>Barrio<br>Dirección<br>Correo Electronico<br>Correo Secundario<br>Telefono Fijo<br>Celular | Calendario META  VILLAVICENCIO                                                                                                    |
| Conozco y acepto la <u>Política de Trat</u><br>Luego de leer la Politica de<br>Tratamiento y Protección de<br>Datos Personales, de click aquí.                                                                                      | amiento y Protección de Datos Personales de la universidad de los llanos<br>re proceso solo puede realizarlo 1 vez!<br>Guardar                                                                                       |

#### Luego de dar click en guardar, podrá consultar su factura.

| Recibo de Matricula de                                                            | Estudiante de pregrado                                   |
|-----------------------------------------------------------------------------------|----------------------------------------------------------|
| Recibo de Matricula pregrado                                                      |                                                          |
| Codigo Estudiante*<br>Digite su codigo<br>estudiantil                             | Consultar Factura Consulte su<br>Factura                 |
| En caso de que el sistema le reporte algun error, por favor utilice este <u>E</u> | inlace para verificar la causa. (Consultar <u>aqui</u> ) |
| Si al consultar la factura no aparece, dar click en                               | este enlace, el le indicara cual es el motivo            |

Si la factura no se descarga y revisado el enlace donde le indica el motivo e indica que no tiene deudas u otro inconveniente, favor comuníquese con la oficina de admisiones <u>admisiones@unillanos.edu.co</u> o al (8) 6616800 ext. 115.

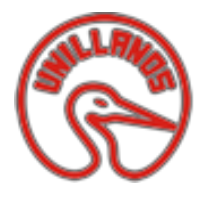

**INTRANET – CORREO ELECTRONICO INSTITUCIONAL** 

#### **INSTRUCTIVO**

#### COMO INSCRIBIR MATERIAS EN LA PLATAFORMA INTRANET

1. Debe ingresar a la plataforma INTRANET median su usuario y contraseña. Si olvido su usuario o contraseña, favor leer los pasos anteriores del instructivo para que realice las acciones respectivas.

Luego de ingresar, ir a la opción **recibo de matrícula** que se encuentra en la parte superior izquierda, de igual forma podrá realizarlo mediante el banner que se ubica en la página de inicio de la institución <u>www.unilanos.edu.co</u>

2. Ahora ingresaremos al link **Materias**, ubicado en el menú de la izquierda de la INTRANET.

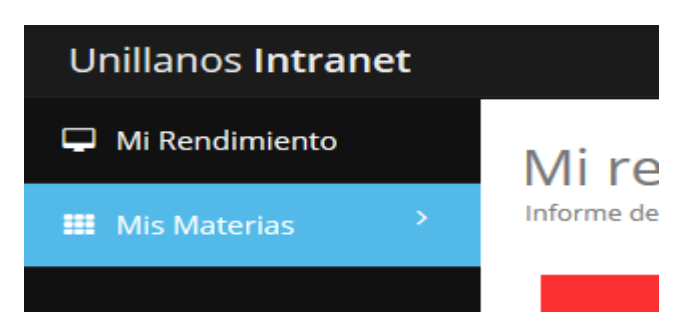

3. En el menú de materias iniciaremos el **PROCESO DE INSCRIPCIÓN DE MATERIAS**, damos click en **Inscripción**.

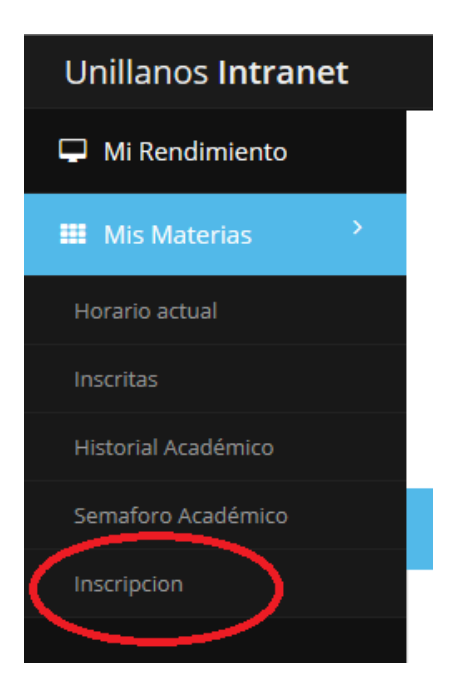

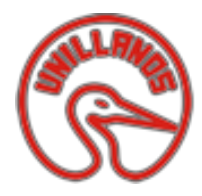

**INTRANET – CORREO ELECTRONICO INSTITUCIONAL** 

#### **INSTRUCTIVO**

4. Nos direccionara al listado de materias que podra escribir. Si no le aparecen las Materias que debe ver, favor comuniquese con la oficina de admisiones, indicandoles que no se realizo proceso de consejeria. Puede comunicarse al email <u>admisiones@unillanos.edu.co</u> o al telefono (8) 6616800 ext. 115.

De igual forma Tenga en cuenta lo siguiente:

#### **RESTRICCIONES DEL PROCESO DE INSCRIPCIÓN DE CURSOS**

1. El estudiante debe inscribir mínimo 8 y máximo 20 créditos. (Artículo 20 Parágrafo Segundo Reglamento Estudiantil)

2. Se pueden registrar cursos obligatorios de más de tres(3) semestres consecutivos dentro del plan de estudios correspondientes, debiendo tomar como preferencia aquellos que pertenecen a los semestres inferiores y luego los posteriores registrando como mínimo ocho (8) créditos (Artículo 2 Acuerdo superior No 003 de 2010)

3. No se pueden inscribir cursos cuyos horarios se crucen, sin embargo es posible inscribir cursos en otras carreras previo criterio del Comité de Programa. (Artículo 20 Parágrafo Quinto - Reglamento Estudiantil), mediante la opción de equivalencia.

4. Es PRIORITARIO y OBLIGATORIO inscribir los cursos reprobados. (Artículo 21 - Reglamento Estudiantil)

#### APRECIADO ESTUDIANTE

Si Usted hace caso omiso de las anteriores restricciones, recuerde que la Oficina de Admisiones, Registro y Control Académico (de conformidad con el Artículo 24 Reglamento Estudiantil) realiza de oficio las siguientes correcciones:

a. Cuando se registran cursos sin aprobación de los requisitos correspondientes, se cancelan.

b. Cuando se presentan interferencias de horarios, se cancelan los cursos más avanzados.

c. Si no se inscribieron los cursos reprobados, de oficio se registran estos y se cancelan los cursos a que haya lugar.

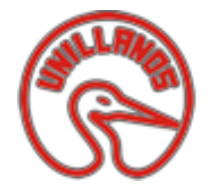

- (+) (1) http://190.66.12.172 R Insert title here 10 P - C Studiantes × 🦪 unillanos.edu.co Unillanos Intranet 🖂 Inbo 🖵 Mi Rendimiento Inscripción de Materias III Mis Materias Ver Horario Docume DISEÑO EXPERIMENTAL (1) mestre: 5 Creditos: 3 ✓ Inscribir GENETICA DE POBLACIONES (1) stre: 5 Creditos: 4 ✓ Inscribir ជ ជ SISTEMATICA Y EVOLUCION VEGETAL (1) nestre: 5 Creditos: 3 ✓ Inscribir EISIOLOGIA ANIMAL (1) Semestre: 5 Creditos: 4 ✓ Inscribir SISTEMAS DE INFORMACION (1 Semestre: 5 Creditos: 2 ~ NAMICA DE POBLACIONES (1) mestre: 6 Creditos: 3 BIOLOGIA DEL DESARROLLO (1) nestre: 6 Creditos: 4 ✓ Inscribir Materias A Ver ~ x DISEÑO EXPERIMENTAL (1) DAR CLICK PARA
- 5. Ya con el listado de asignaturas, debe iniciar a inscribir una a una.

- Materias A Ver 

   DISEÑO EXPERIMENTAL (1)

   Semestre: 5 Creditos: 3

   GENETICA DE POBLACIONES (1)

   Semestre: 5 Creditos: 4
- 6. Al dar click en inscribir, el sistema le preguntara el grupo con el cual matriculara la materia. Debe elegir una opción y dar click en **Inscribir.**

| Inscribir Materia                                                              | × |
|--------------------------------------------------------------------------------|---|
| 640501 - DISEÑO EXPERIMENTAL<br>Creditos a inscribir :3<br>Seleccione el Grupo |   |
| Inscribir Cancelar                                                             |   |
|                                                                                |   |

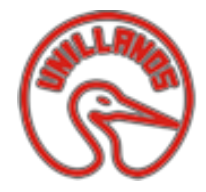

INTRANET – CORREO ELECTRONICO INSTITUCIONAL

#### **INSTRUCTIVO**

Si no aparece grupo para inscribir la materia, puede ser por dos opciones:

- 1. No hay cupo disponible
- 2. La asignatura se le está cruzando con alguna otra materia (Cruce de Horarios)
- 3. Hay materias específicas que el programa no habilita y que deben ser inscriptas de manera manual en el programa.

Para confirmar estas opciones, Puede comunicarse al email <u>admisiones@unillanos.edu.co</u> o al telefono (8) 6616800 ext. 115.

7. Al dar click en inscribir el sistema automáticamente matricula la asignatura y se refleja en el campo de Materias Inscritas.

| Ver Horario Documento soporte de inscripción |     |                              |   |  |
|----------------------------------------------|-----|------------------------------|---|--|
| Materias A Ver                               | ^ × | Materias Inscritas           | ^ |  |
| GENETICA DE POBLACIONES (1)                  |     | 640501 DISEÑO EXPERIMENTAL   |   |  |
| Semestre: 5 Creditos: 4                      |     | Grupo: 1 Semestre: 5 Cred: 3 | × |  |
| SISTEMATICA Y EVOLUCION VEGETAL (1)          |     |                              |   |  |
| Semestre: 5 Creditos: 3                      |     |                              |   |  |
| FISIOLOGIA ANIMAL (1)                        |     |                              |   |  |
| Semestre: 5 Creditos: 4                      |     |                              |   |  |

Dicha materia ya la puede visualizar en la pestaña de Horario la cual se encuentra de color verde.

| H/D  | Lunes                                | Martes | Miercoles | Jueves                               | Viernes | Sabado |  |
|------|--------------------------------------|--------|-----------|--------------------------------------|---------|--------|--|
| 6-7  | 640501-(1)<br>DISEÑO<br>EXPERIMENTAL |        |           | 640501-(1)<br>DISEÑO<br>EXPERIMENTAL |         |        |  |
| 7-8  | 640501-(1)<br>DISEÑO<br>EXPERIMENTAL |        |           | 640501-(1)<br>DISEÑO<br>EXPERIMENTAL |         |        |  |
| 8-9  |                                      |        |           |                                      |         |        |  |
| 9-10 |                                      |        |           |                                      |         |        |  |
| 10-  |                                      |        |           |                                      |         |        |  |
|      |                                      |        |           |                                      |         |        |  |

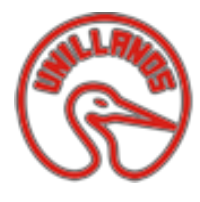

**INTRANET – CORREO ELECTRONICO INSTITUCIONAL** 

#### **INSTRUCTIVO**

# *IMPORTANTE: LA PESTAÑA DE COLOR AZUL DOCUMENTO SOPORTE DE INSCRIPCION, solo de click en ella cuando termine todo su proceso de inscripción.*

Si la materia que inscribió, lo hizo por error; solo de click en la X de color rojo que aparece debajo de ella en la parte de las materias inscritas. Las materias inscritas que haya perdido no las deja eliminar, de igual forma, si usted inscribió una manera en un grupo pero debe verla en otro; estos cambios deben ser autorizados por el director de programa y este a su vez, enviar un correo a admisiones para que el cambio se realice.

| scripción              |                              |                         |
|------------------------|------------------------------|-------------------------|
| ^ ×                    | Materias Inscritas           | ^ x                     |
|                        | 640501 DISEÑO EXPERIMENTAL   |                         |
| ✓ Inscribir            | Grupo: 1 Semestre: 5 Cred: 3 |                         |
| FAL (1)<br>✓ Inscribir |                              | Ĭ                       |
| ✓ Inscribir            | Elimin                       | na la Materia inscripta |
|                        |                              |                         |

Al terminar todo el proceso de inscripción de materias dar click en la pestaña azul, para imprimir su documento de soporte de la **INSCRIPCION DE MATERIAS** realizada

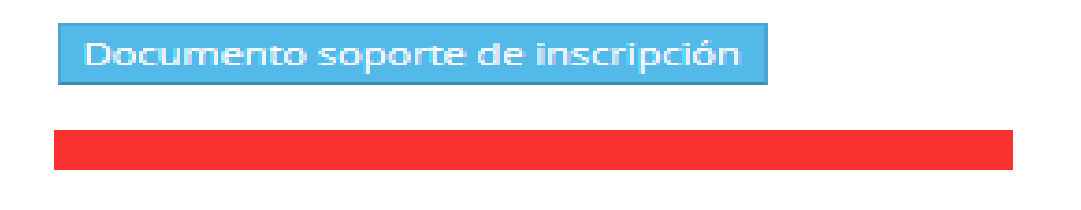

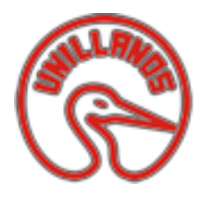

**INTRANET – CORREO ELECTRONICO INSTITUCIONAL** 

## **INSTRUCTIVO**

|                    |                      | UNIVERSIDAD DE LOS LLANOS                                                         |      |       |
|--------------------|----------------------|-----------------------------------------------------------------------------------|------|-------|
| Facultad:          |                      | Año: 20                                                                           | 14   |       |
| Programa:          |                      | Periodo                                                                           | : 2  |       |
| Estudiante:        |                      |                                                                                   |      |       |
|                    |                      |                                                                                   |      |       |
| MATERIA            | GRUPO                | NOMBRE DE LA ASIGNATURA                                                           | SEM. | CRED. |
| 640501             | 1 D                  | ISEÑO EXPERIMENTAL                                                                | 5    | 3     |
|                    |                      | RESTRICCIONES DEL PROCESO DE INSCRIPCIÓN DE CURSOS                                | 6    |       |
|                    |                      |                                                                                   |      |       |
| 1. El estudiante c | lebe inscribir mínin | no 8 y máximo 20 créditos. (Artículo 20 Parágrafo Segundo Reglamento Estudiantil) |      |       |

Con esto finaliza su proceso de inscripción de asignaturas.

Cualquier inconveniente con horarios, asignaturas, notas y cruces comuníquese con su programa de estudio y con la oficina de admisiones <u>admisiones@unillanos.edu.co</u> Si el inconveniente es para ingresar a la plataforma, lea detalladamente los instructivos, si el problema continua comuníquese con la oficina de Sistemas mediante el email <u>sistemas@unillanos.edu.co</u>, en él debe escribir su código estudiantil, nombre completo y describir el problema que presenta.